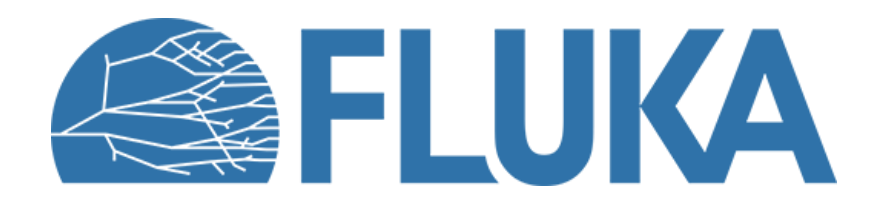

#### **Exercise: low-energy neutronics**

Beginner course – INTA, April 2024

#### **Exercise objectives**

- Get familiar with FLUKA's pointwise treatment of low-energy neutrons and its advantages over a group-wise approach
- Witness how various neutron cross section features manifest in neutron fluences
- Master the plotting of histograms in logarithmic abscissas (lethargy units)
- Further practice with pre-processor directives
- Let's try to complete tasks 1-4, task 5 left as optional (examining crystal binding effects on the neutron fluence)

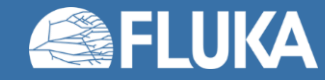

# 01 – Geometry (provided)

- Consists of three sphere bodies:
  - sph1, **R = 1 cm**
  - sph2, **R = 5 cm**
  - sph3, **R = 5 cm + 100 μm**

- ...and corresponding regions:
  - VAC: the inside of sph1, material: VACUUM
  - H2O: outside of sph1, inside sph2, material: WATER
  - LAYER: outside of sph2, inside sph3, material: VACUUM

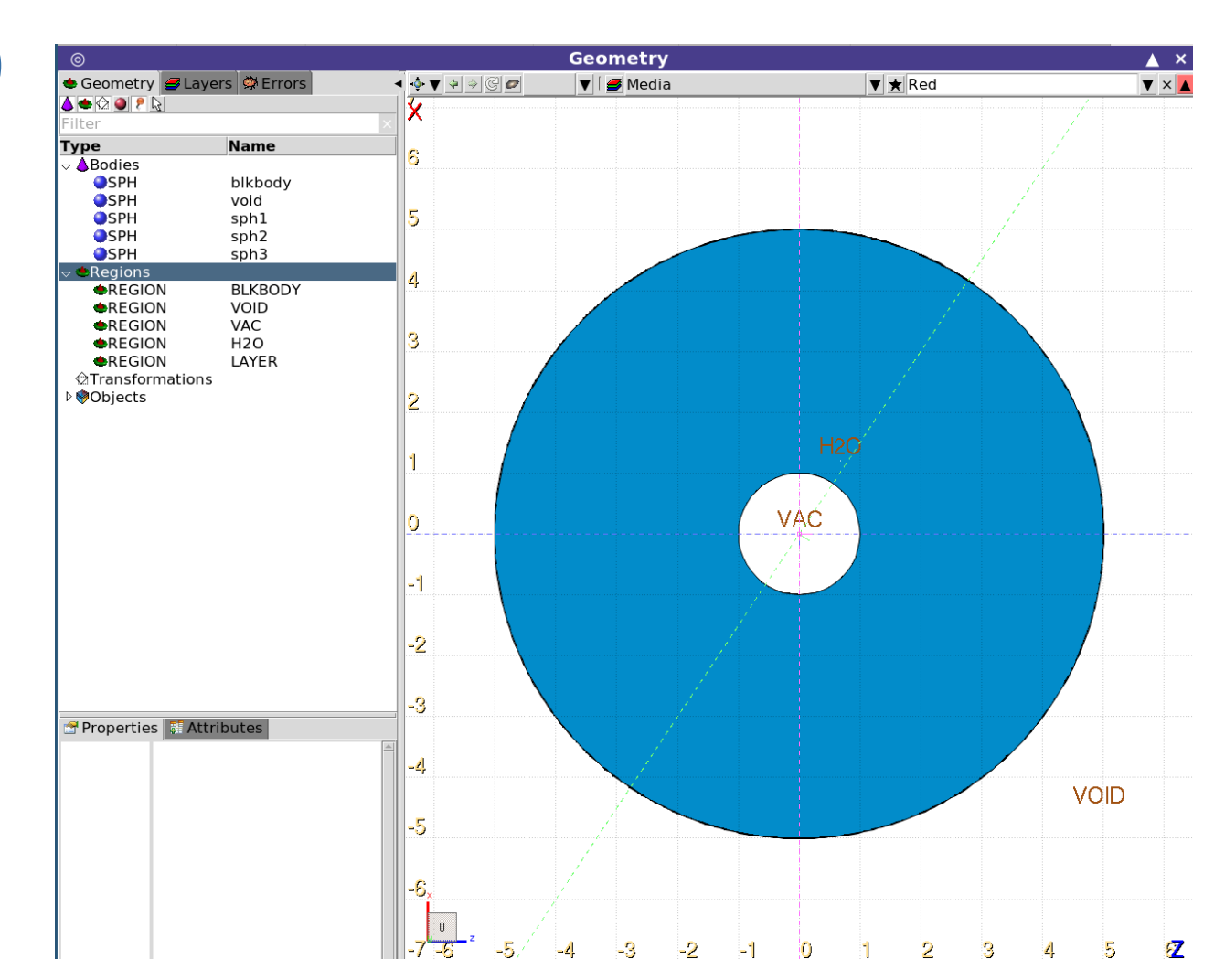

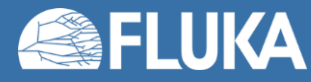

#### 01 – Source, preprocessor, LOW-PWXS, scoring (provided)

| Source     (isotropic 1 MeV     neutron source): | BEAM<br>∆p: Flat ▼<br>Shape(X): Rectangular ▼<br>efine the beam position         | Beam: Energy ▼<br>∆p:<br>∆x:           | E: =-1*MeV<br>∆φ: Isotropic ▼<br>Shape(Y): Rectangular ▼ | Part: NEUTRON ▼<br>∆y: |
|--------------------------------------------------|----------------------------------------------------------------------------------|----------------------------------------|----------------------------------------------------------|------------------------|
| ficution source).                                | BEAMPOS                                                                          | X:<br>COSX:                            | y:<br>cosy:                                              | z:<br>Type: POSITIVE ▼ |
| <ul> <li>Preprocessor direct</li> </ul>          | iVes: # #define<br># #define<br># #define<br># #define<br># #define<br># #define | pw<br>10B<br>Cd<br>graphite<br>binding |                                                          |                        |
| • LOW-PWXS condition                             | al on pw: 🔍 #if                                                                  | pw▼<br>LOW-PWXS Ma<br>db: ▼ IA         | at: ▼ to Mat:<br>.Z: S(α,β):                             | ▼ Step:<br>▼ T:        |

• Scoring (n fluence in the water and n fluence from the external layer to the void:

| ph1,4)**3) |
|------------|
|            |
|            |
|            |
|            |
|            |
| łc         |

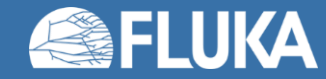

## 01 – Run, process, and plot

- Go to the Run tab and get ready to run the two already prepared runs:
  - run/pw with the pw directive active
  - run/gw with the pw directive inactive
- Both with 5 cycles, 25000 primaries per cycle
- Run! Process! Go to the Plot tab, and complete the placeholder plots:
  - "fluence\_in\_water": Plot the output from unit 21 of both runs in the same plot
  - "fluence\_from\_layer\_to\_void": Plot the output from unit 22 of both runs in the same plot
  - Set linewidth 2, Xmin=1e-14, Xmax=1e-3
  - Log scale Y
  - Log scale X: please take measures to avoid misrepresenting spectra (lethargy scale!)
  - Add appropriate labels for the X and Y axes
- For gnuplot gourmets:set xtics 10;set ytics 10;set grid; set form xy "10^{%L}"
- Can you explain the differences?

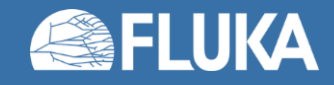

#### 01 – GW vs. PW – Results

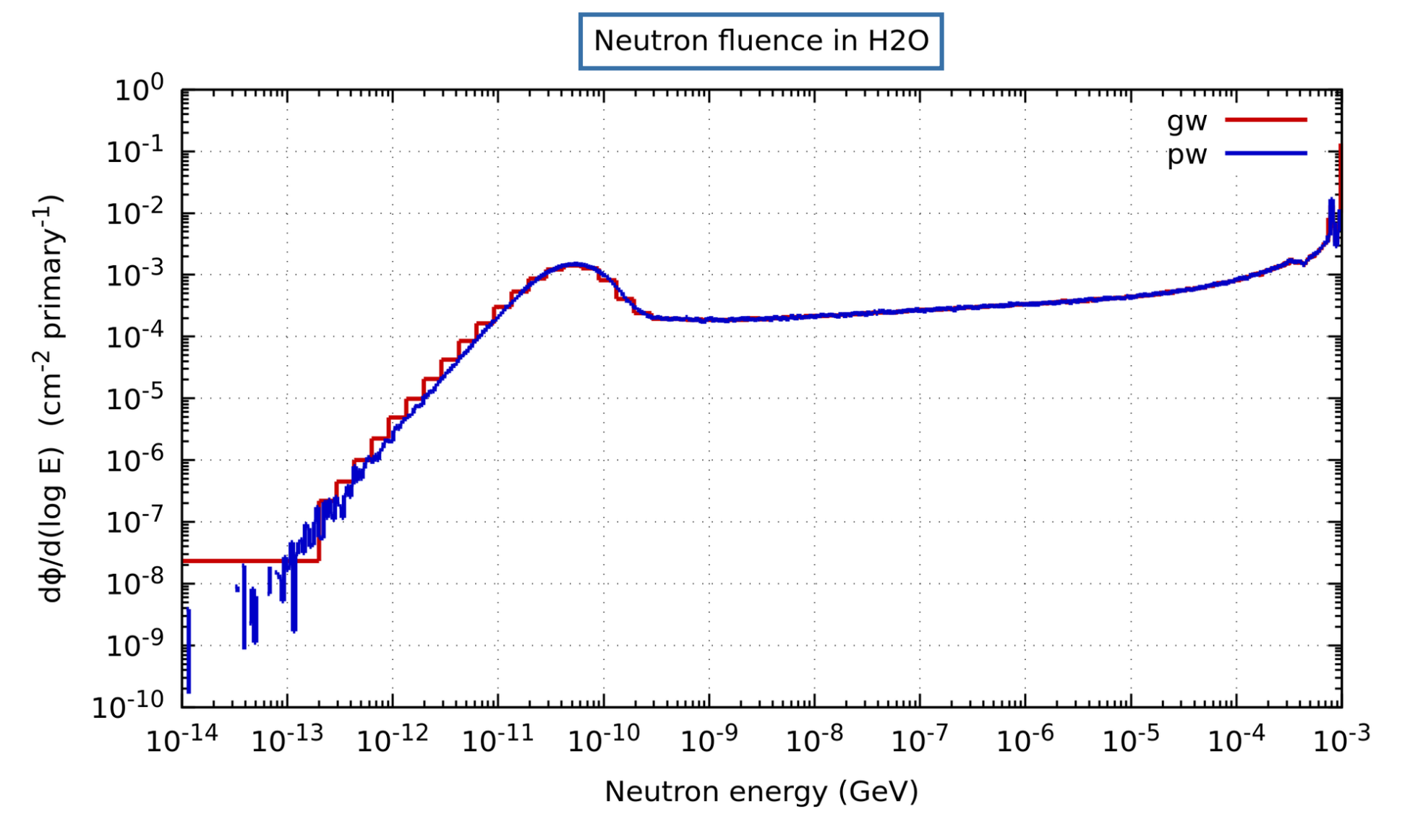

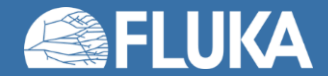

#### 01 – GW vs. PW – Results

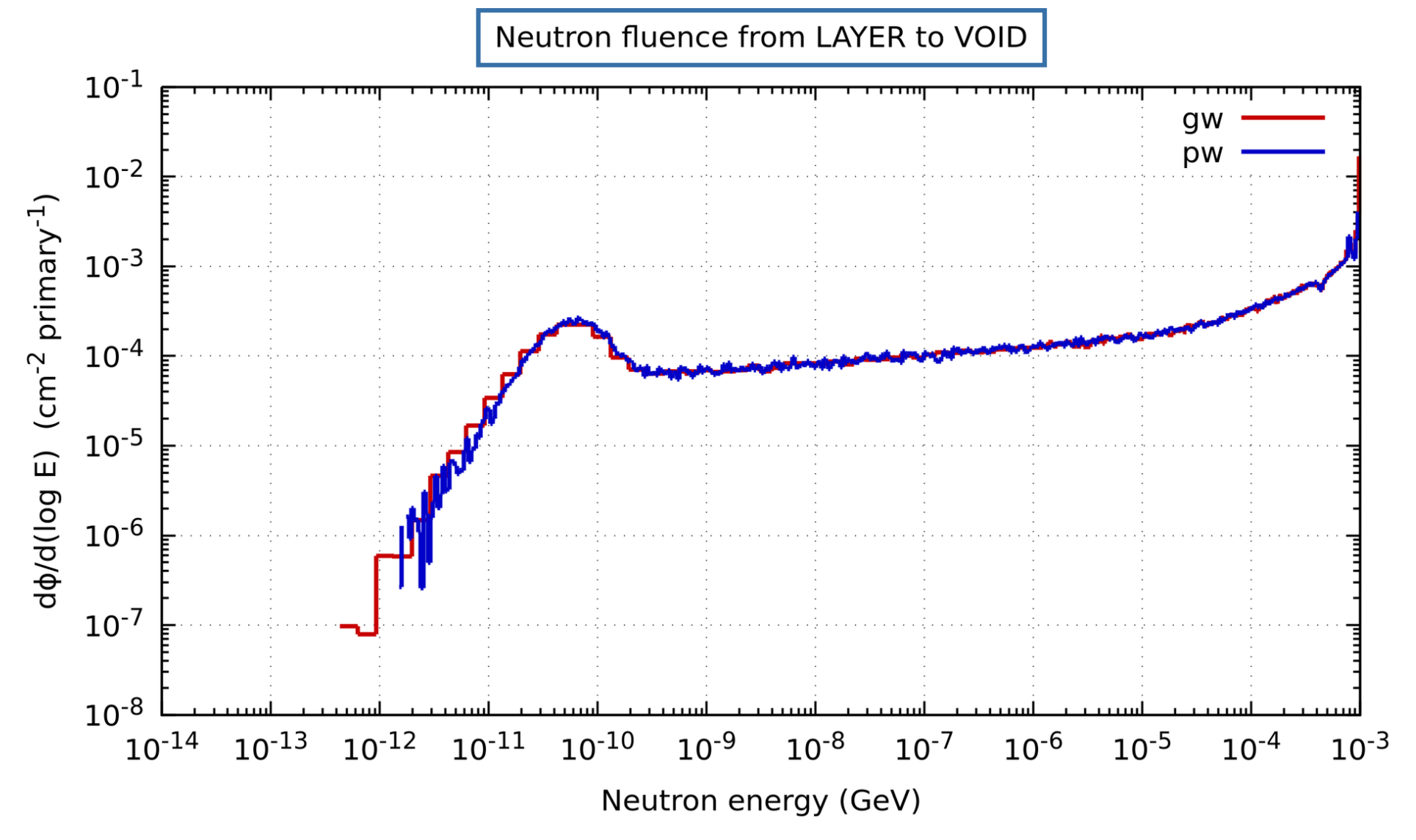

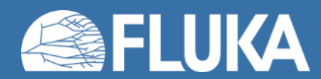

## 02 – Thin layer of <sup>10</sup>B

- All subsequent runs are with pointwise interactions (pw active)
- Conditionally to the 10B preprocessor variable being active:
  - Assign BORON10 to the 100  $\mu m$  Layer region
  - Note the MATERIAL card defining the BORON10 material (monoisotopic boron with <sup>10</sup>B, not natural composition)
- Add a new run/10B with both pw and 10B variables active (all other variables off) No more group-wise runs from now on.
- Run! Process!
- Add the n fluences to the two plots
- What happened? Hint: slides of the first part of the lecture....

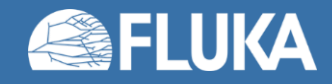

#### **02** – Thin layer of <sup>10</sup>B – Results

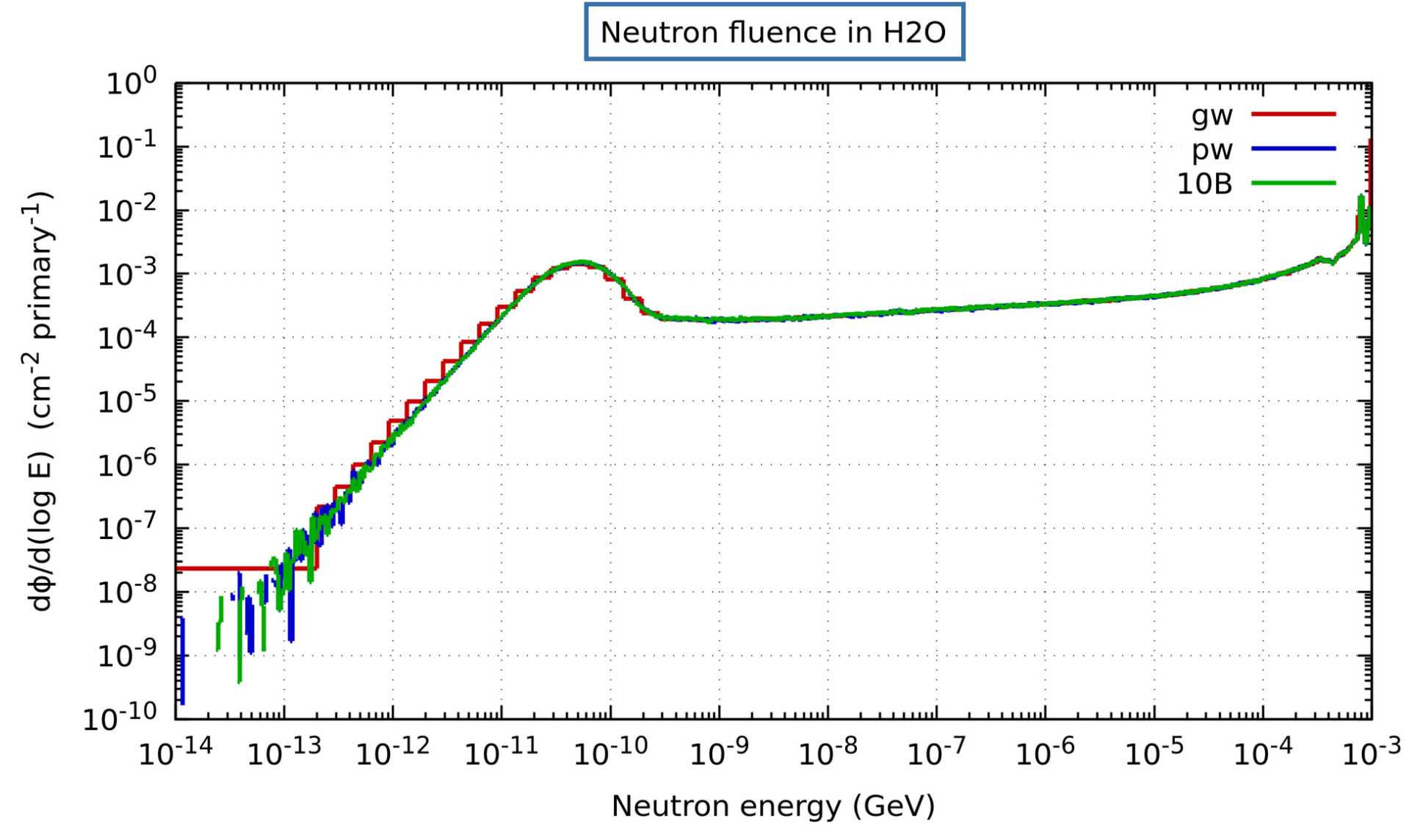

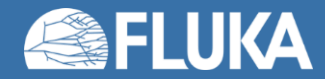

#### **02 - Thin layer of <sup>10</sup>B - Results**

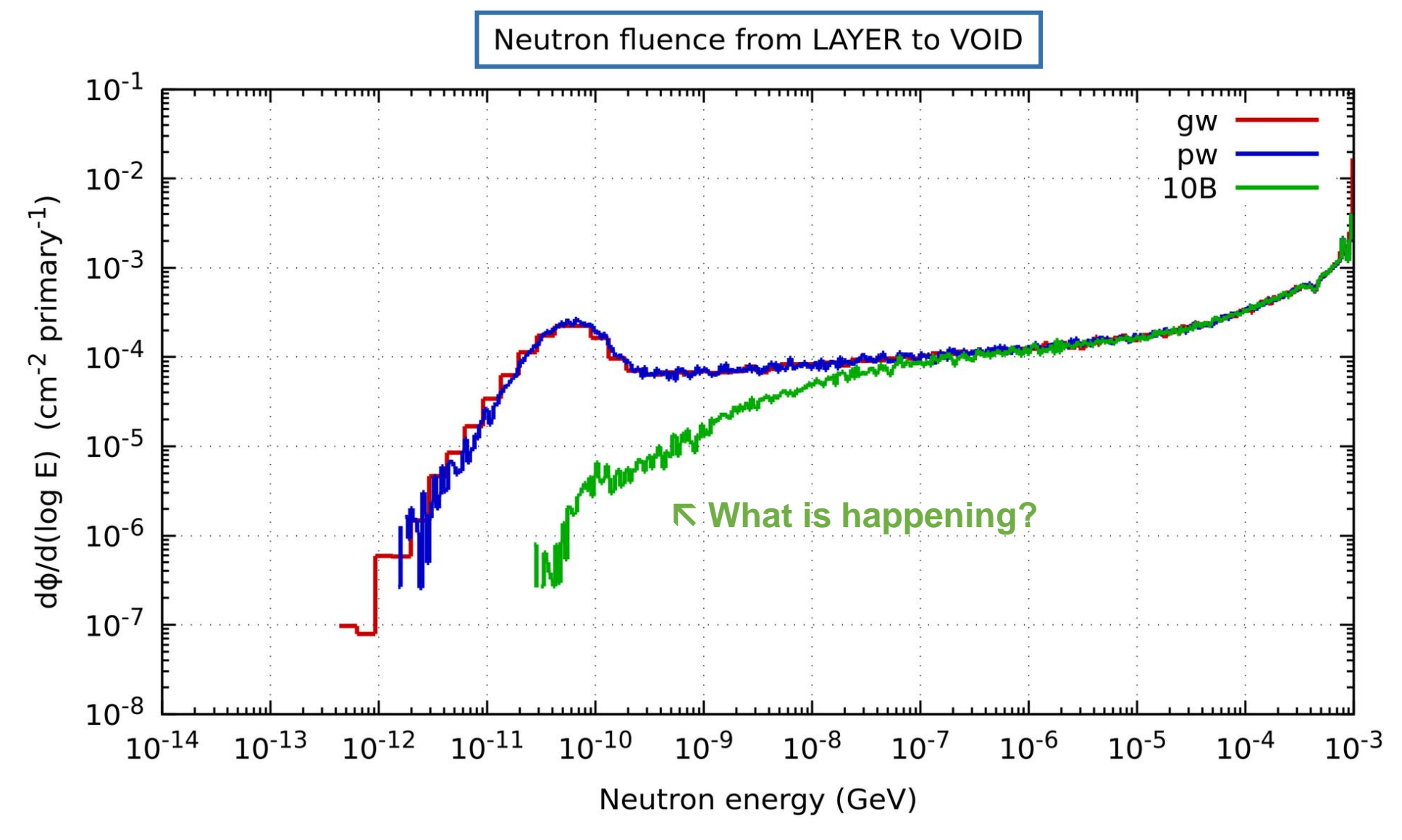

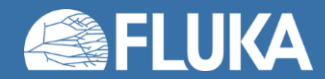

## 03 – Thin layer of Cd

- Conditionally to the Cd preprocessor variable being active:
  - Note the **MATERIAL** card defining the Cd material with natural composition
  - Assign CADMIUM to the 100  $\mu m$  Layer region
- Add a new run/Cd with both pw and Cd variables active (all other variables off)
- Run! Process!
- Add the n fluences to the two plots. Maybe move the plot key to the bottom (too crowded)
- What happened? Hint: slides of the first part of the lecture....

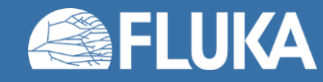

## **03 – Thin layer of Cd – Results**

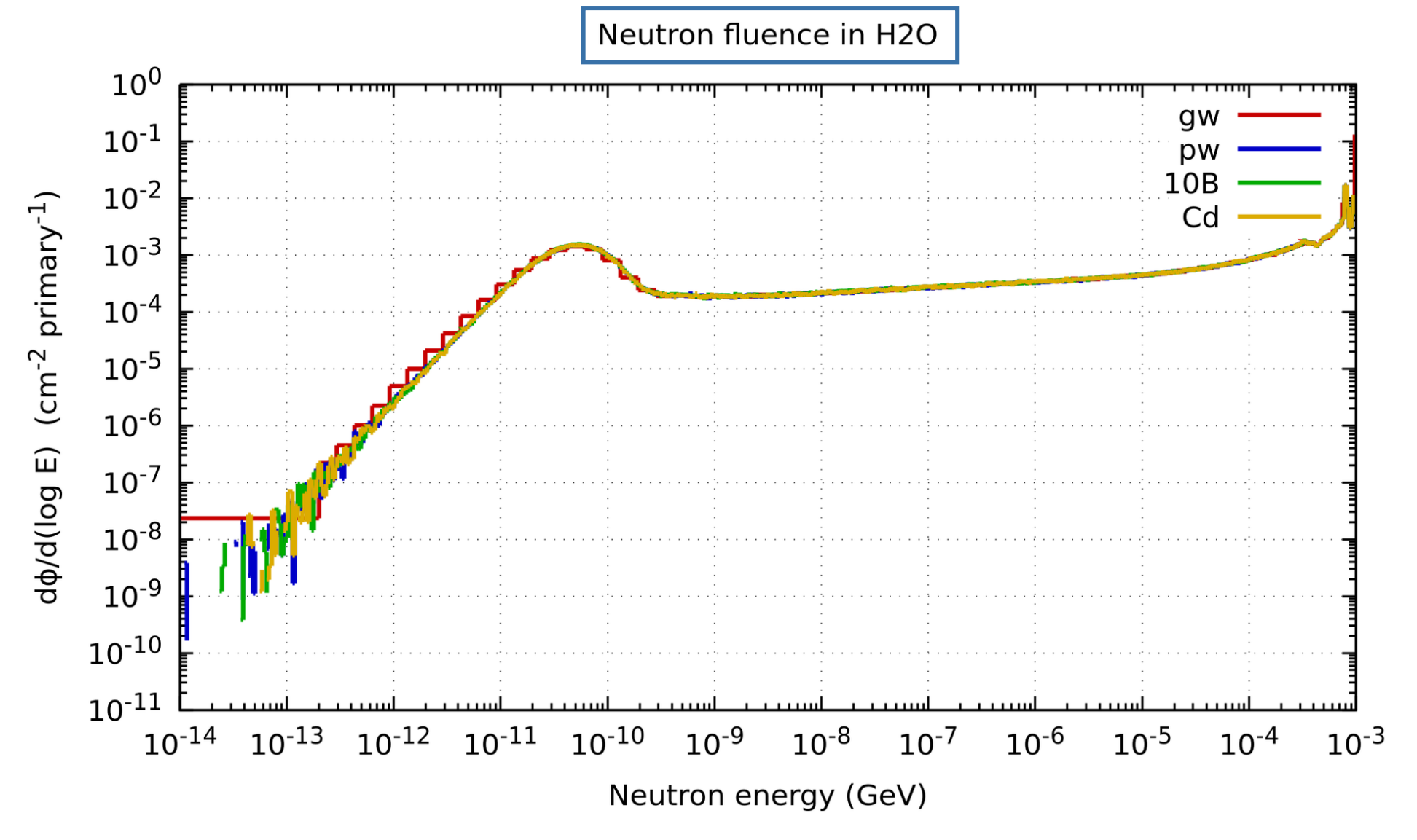

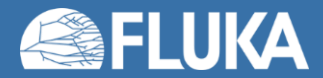

#### **03 – Thin layer of Cd – Results**

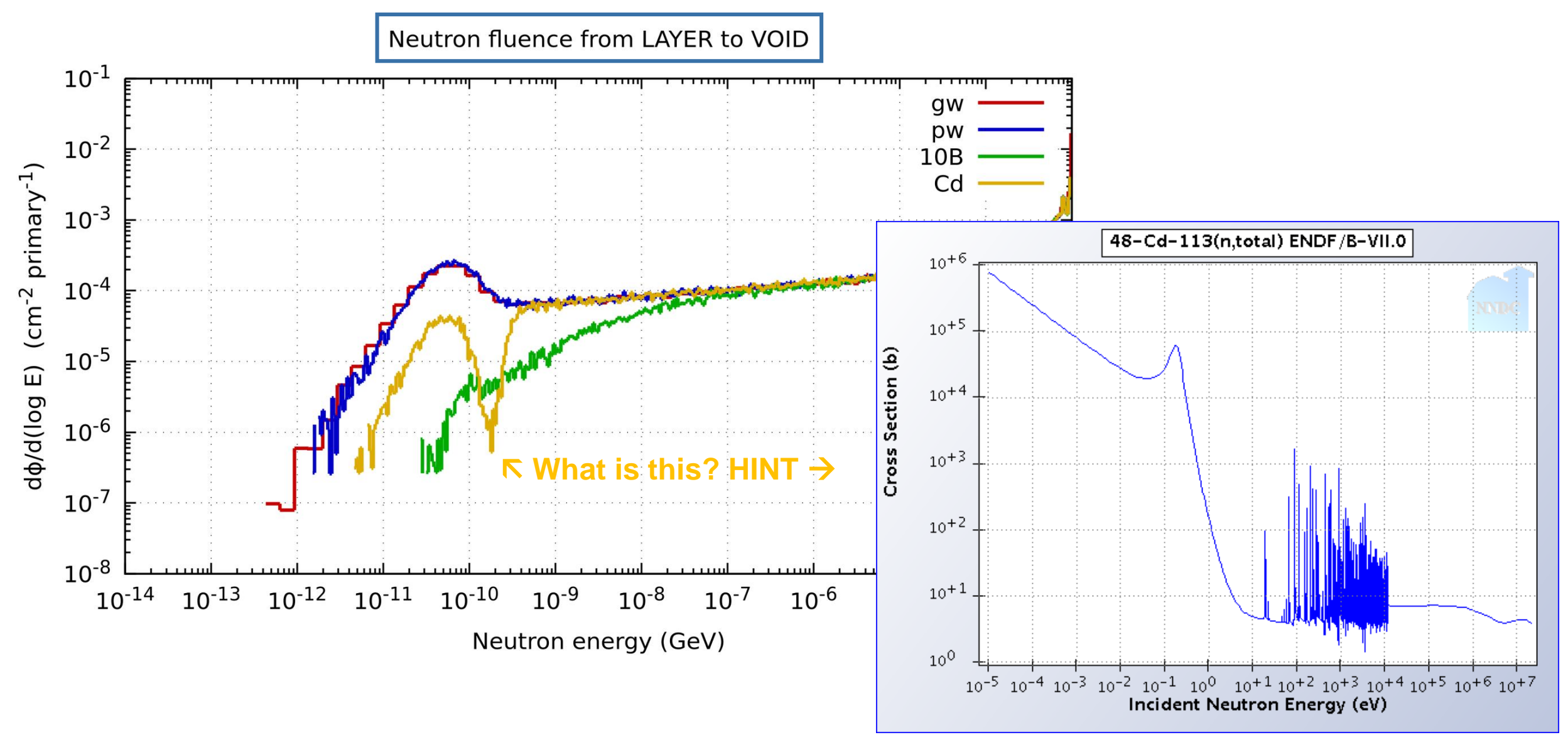

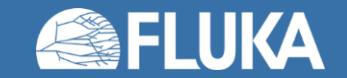

# 04 – Thick layer of graphite

- Conditionally to the preprocessor variable graphite being active:
  - Change the thickness of LAYER to 5 cm #if graphite R(sph3) = 10 #else R(sph3) = 5\*cm + 100\*um #endif
  - Set the LAYER material to CARBON
- Add a new run/graphite run with pw and graphite active
- Run! Process!
- Add the n fluences to the two plots
- What happened?

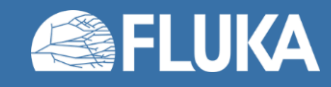

# 04 – Thick layer of graphite - Results

Neutron fluence in H2O

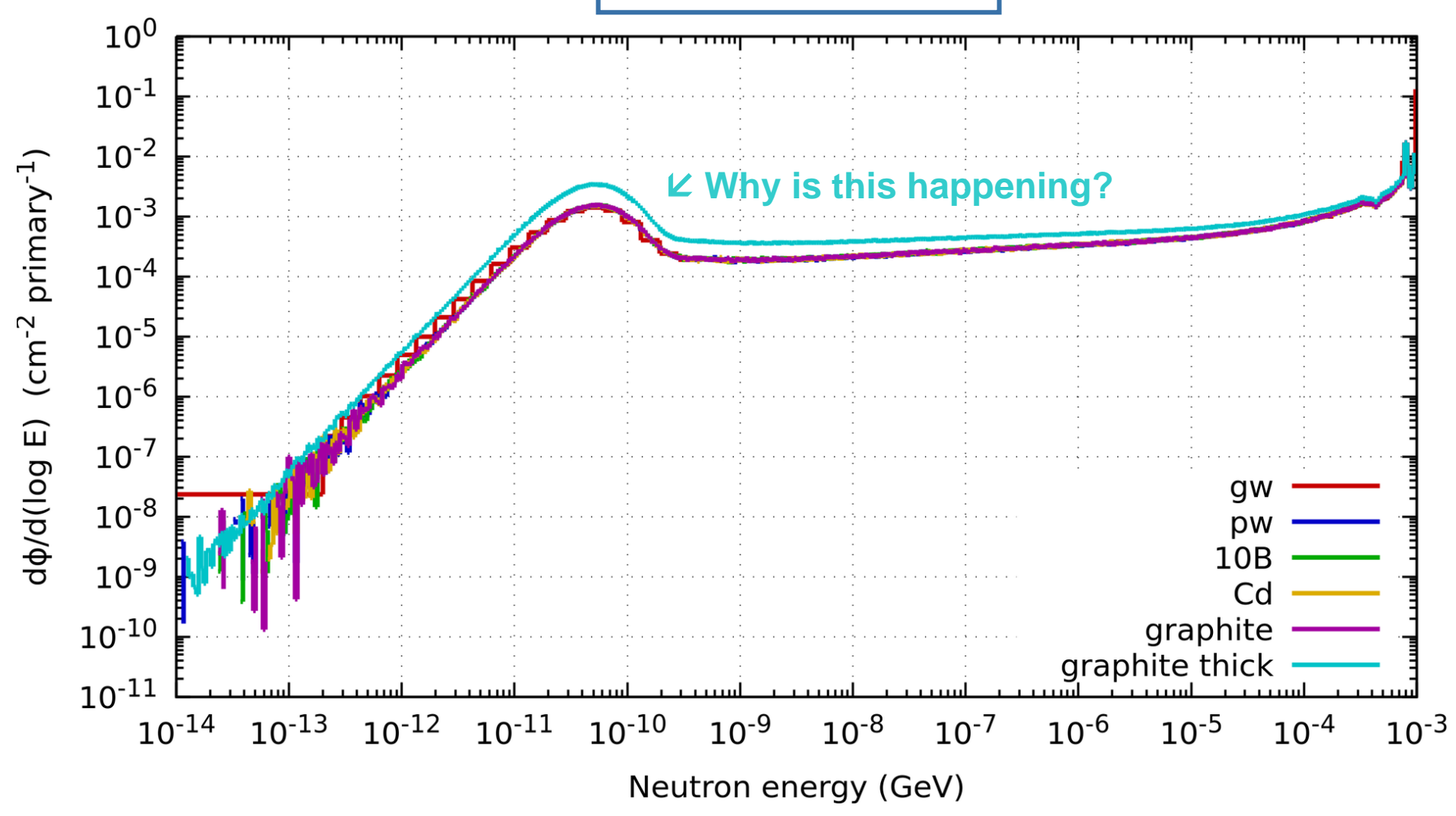

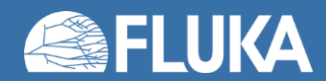

# 04 – Thick layer of graphite - Results

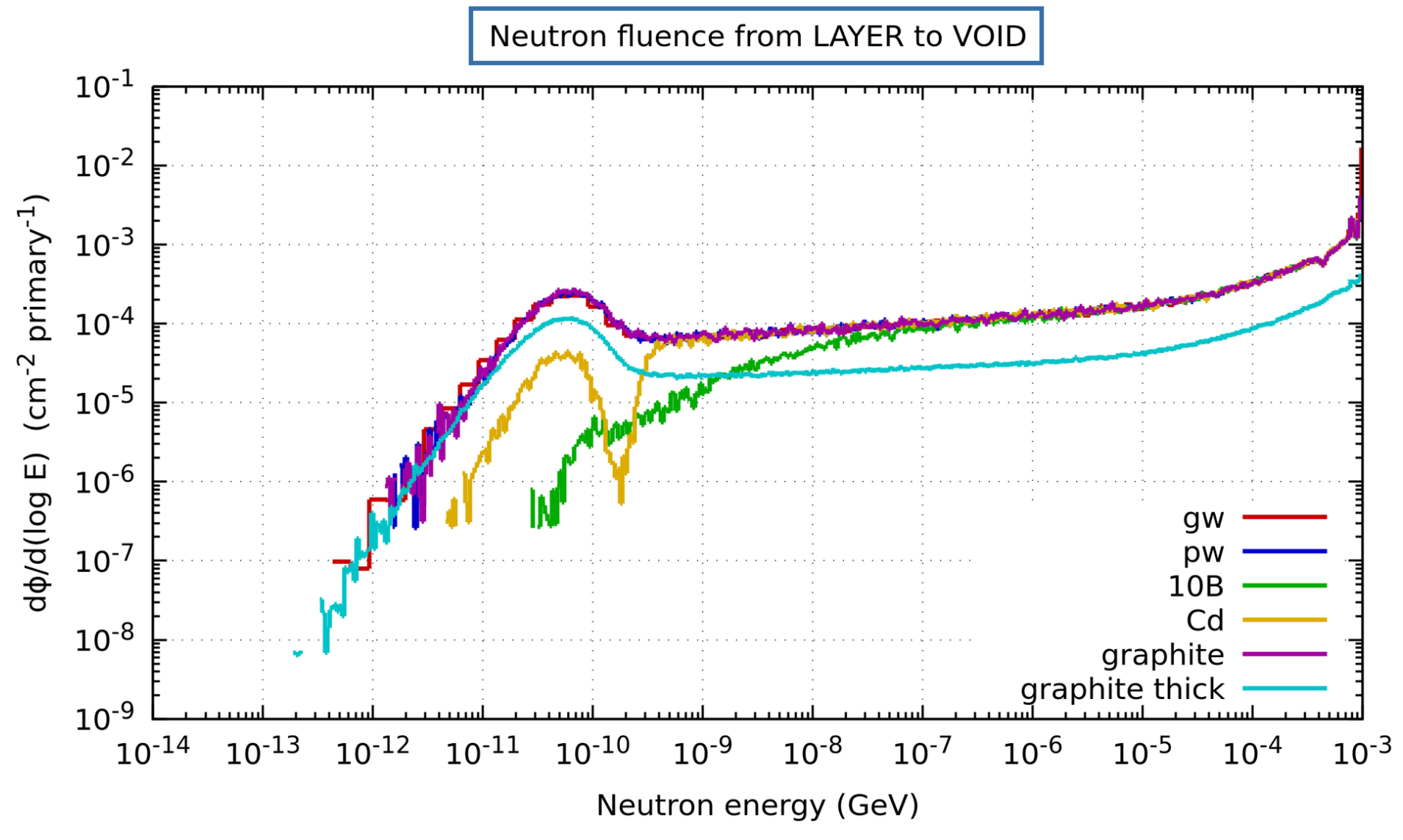

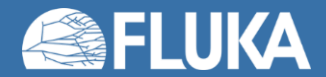

# 05 – Binding effects (optional)

- Conditional to the preprocessor variable binding (as well as pw) being active:
  - Add a LOW-PWXS card to select graphite binding environment for CARBON
- Add run/graphitebinding with pw, graphite, and binding active
- Run! Process!
- Add the n fluences to the two plots (maybe untick the other plots to resolve better)
- What happened?

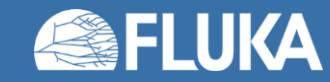

## **05 – Binding effects – Results**

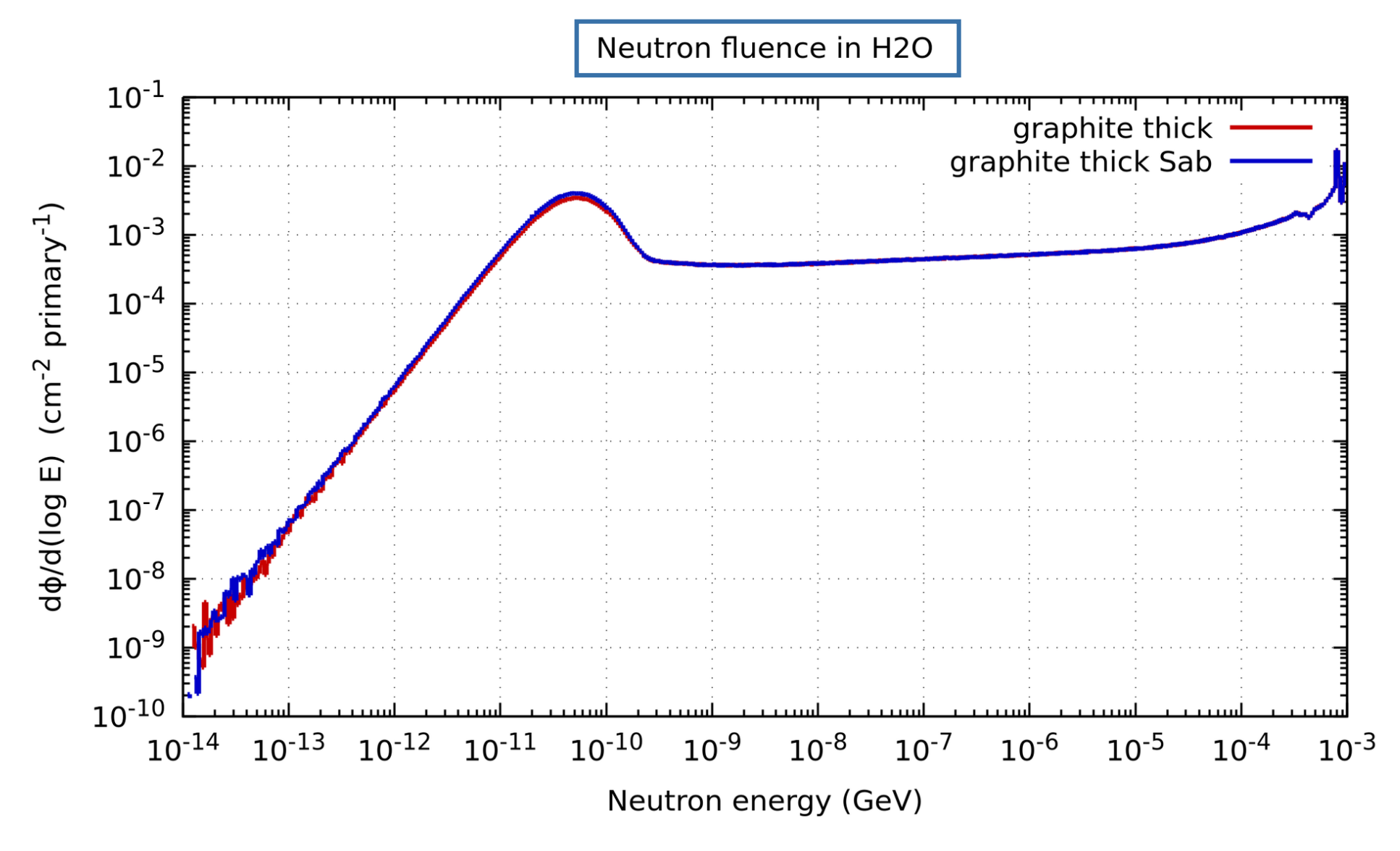

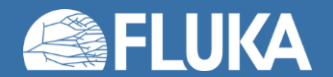

#### **05 – Binding effects – Results**

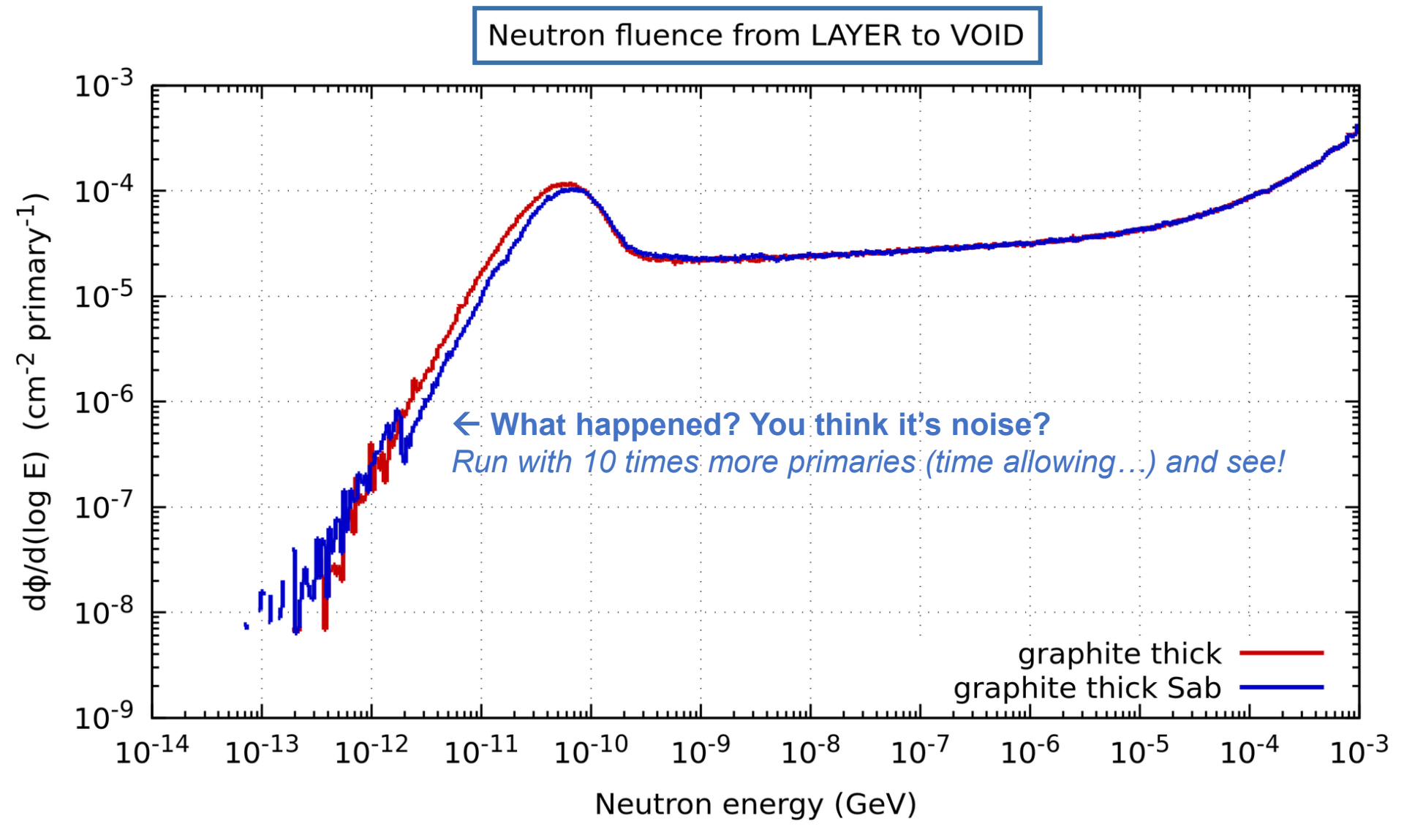

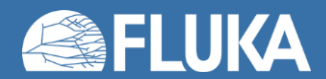

#### Flair Cheat Sheet

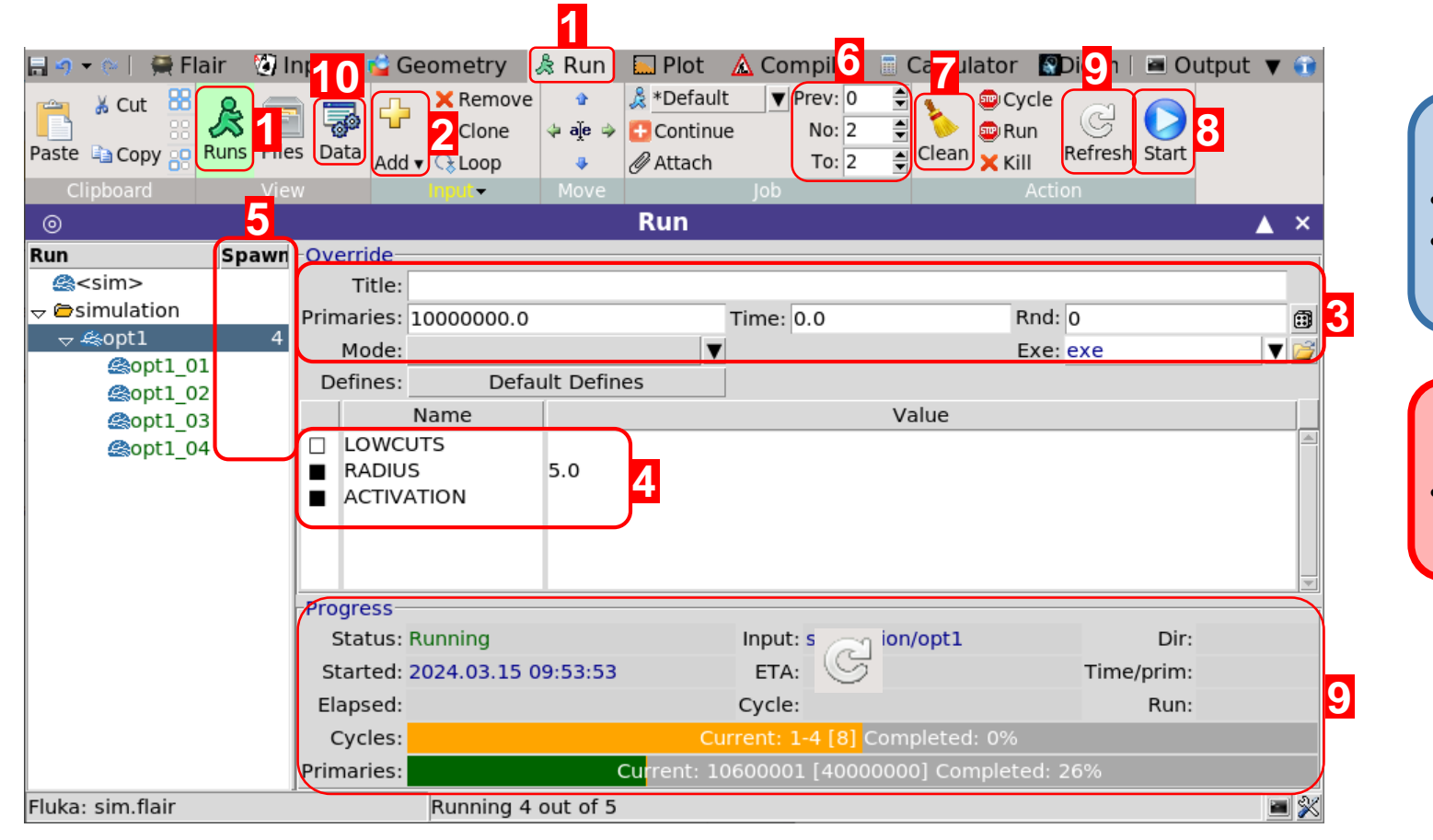

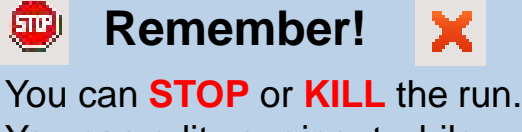

You can edit your input while the simulation runs.

#### WARNING !!! !!!

Mind the memory and CPU usage of your simulations!

- Go to the Run tab, select Runs view. 1.
- Add new folder + Add new run. 2.
- 3. Override the input run info:
  - Number of primaries
  - Title / Max. time per cycle / Seed / Exec.
- Override/Define variables. 4.
- Recommended: Increase number of spawns 5.
- 6. Set number of cycles per spawn
  - Recommend at least 5 cycles in total. •
  - num\_cycles\_tot = num\_cycles\_per\_spawn \* num\_spawns

- Clean run files after change to input or run settings. 7.
- Click Start to launch the simulations. 8.
- Monitor the progress. Click *Refresh* to force update. 9.
- 10. After all cycles end:
  - Go to the **Data** ( ) tab.
  - Click **Process** ( ) to combine all cycles and create simulation data files.
  - You may need to refresh ( $\bigcirc$ ) and scan ( $\beta$ ) if detectors are missing.

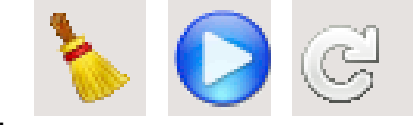

х

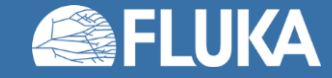

🎄 Run

÷

Add 🔻

#### Flair cheat sheet

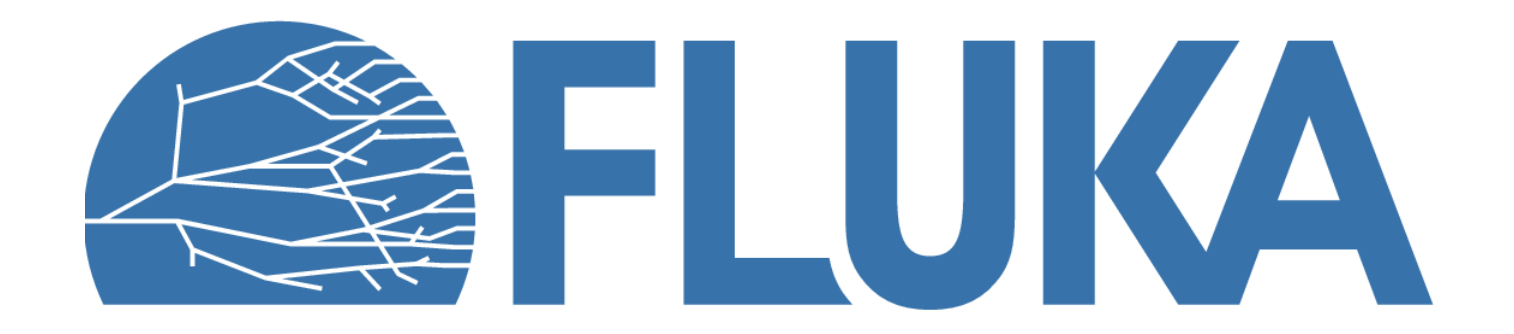